### de DEUTSCH

#### Konfiguration

Das Gerät kann mit 3 Bedientasten und einer LED-Anzeige konfiguriert werden. Die werkseitigen Einstellungen können individuell angepasst werden.

drückt werden.

wird

schlossen

bereich INRG ab.

- Das Konfigurationsprogramm

wird beendet, sobald die Ta-

- Das Konfigurationsprogramm

springt zum vorherigen Menü-

punkt zurück, sobald die OK-

rung wird bei der Einstellung

SPW = YES erst mit der Be-

antwortung der Passwortab-

frage übernommen und abge-

- Führen Sie nach der Gerätekon-

figuration einen Aus-/Einschalt-

durch. Für den Installationstest

ist ein kalibrierter Sensorsimu-

multimeter erforderlich.

\*1) Die kundenspezifische Eingabe

Halten Sie die Taste UP oder

\*2) In der Einstellung CURR = PASS

(passiver Stromausgang) ist nur

den nur angezeigt, wenn die Aus-

der Bereich 4...20 mA wählbar.

\*3) Die Menüs INFS und AOFV wer-

DOWN länger als 0.5 s gedrückt.

um die Einstellgeschwindigkeit zu

erhöhen. Lassen Sie die Taste zum

Stoppen der Einstellung wieder los.

des unteren und oberen Messbe-

reichswerts INLO und INHI hängt

vom ausgewählten Eingangsmess-

lator und ein kalibriertes Digital-

zvklus und einen Installationstest

- Eine Konfigurationsände-

Taste länger als 1,5 s gedrückt

sten länger als 2 min. NICHT ge-

(en)

# Configuration

The device can be configured via 3 operatfined settings can be adjusted individually.

- minated if the buttons are NOT pressed for more than 2 min. - If the OK button is pressed for more than 1.5 s, the configuration program returns to the previ-
  - A configuration change is accepted and completed once the password request has been answered if SPW = YES was set. - After configuring the device, device off and on again, as well ed sensor stimulator and a calibrated digital multimeter are re-

quired for the installation test.

- \*1) The customer-specific entry of the lower and upper measurement range selected input measurement range INRG
- Press and hold the UP or DOWN butcrease the adjustment speed. Release the button again to stop the adjustment.
- ly be displayed if the output ranges en selected
- \*4) Both buttons must be pressed and
- \*5) If TRIM = NO. stored values TRLO and TRHI will be reset to 0.
- gangsbereiche 4...20 mA. 2...10 V
- oder 1...5 V ausgewählt wurden. \*4) Beide Tasten müssen gleichzeitig für 1,5 s gedrückt werden.
- \*5) Bei der Einstellung TRIM = NO werden die gespeicherten Werte TRLO und TRHI auf 0 zurückgesetzt.
- \*6) Die Werte werden in mA oder V eingegeben.

## ENGLISH

ing buttons and an LED display. The prede-

- The configuration program is ter-
- ous menu item. complete a cycle of switching the as an installation test. A calibrat-
- value INLO and INHI depends on the
- ton for longer than 0.5 seconds to in-
- \*2) In the CURR = PASS (passive current output) setting, only the range 4...20 mA is available for selection.
- \*3) The INFS and AOFV menus will on-4...20 mA, 2...10 V or 1...5 V have be-
- held for 1.5 seconds simultaneously.
- \*6) The values are entered in mA or V.

(fr) FRANÇAIS Configuration

L'appareil peut être configuré à l'aide de 3 touches de commande et d'un affichage LED. Les paramètres d'usine peuvent être réalés individuellement.

- Le programme de configuration prend fin si aucun bouton n'est actionné pendant plus de 2 minutes. Si le bouton « OK » est maintenu appuyé plus de 1,5 s, le programme de configuration revient à l'option précédente du menu. Si le paramètre SPW = YES, une modification de la configuration n'est prise en compte et terminée qu'après avoir répondu à la demande de mot de passe. Après la configuration de l'appareil, effectuez un cycle d'arrêt/ marche et un test d'installation. Un simulateur de capteur calibré et un multimètre numérique calibré sont nécessaires pour le test d'installation.
- \*1) La saisie spécifique au client des valeurs inférieure et supérieure de la plage de mesure INLO et INHI dépend de la plage de mesure d'entrée INRG sélectionnée Maintenez le bouton UP ou DOWN enfoncé pendant plus de 0,5 s pour augmenter la vitesse de réglage. Relâchez le bouton pour arrêter le réalage. \*2) Dans le réglage CURR = PASS (sortie courant passive), seule la plage 4...20
- mA peut être sélectionnée. \*3) Les menus INFS et AOFV ne sont affichés que si les plages de sortie 4...20 mA, 2...10 V ou 1...5 V ont été sélectionnées.
- \*4) Les deux boutons doivent être appuyés simultanément pendant 1,5 s.
- \*5) Pour le réglage TRIM = NO, les valeurs enregistrées TRLO et TRHI sont remises à 0.
- \*6) Les valeurs sont saisies en mA ou en V.

## (it) ITALIANO

## Configurazione

È possibile configurare il dispositivo con 3 tasti di comando e un indicatore LED. Le impostazioni di fabbrica possono essere regolate individualmente:

- Se non si premono i pulsanti per più di 2 minuti, il programma di

- configurazione verrà chiuso. - Se il pulsante "OK" viene premuto per più di 1,5 secondi, il programma di configurazione ritorna alla voce di menu precedente.
- Una modifica della configurazione viene acquisita e conclusa con l'impostazione SPW = YES solo rispondendo alla domanda di inserimento della password.
- Dopo la configurazione del dispositivo, eseguire un ciclo on/off e un test di installazione. Per il test di installazione occorrono un simulatore di sensore e un multimetro digitale calibrati.
- \*1) L'immissione specifica del cliente del valore del campo di misura inferiore e superiore INLO e INHI dipende dal campo di misura d'ingresso INRG scelto

Tenere premuto il tasto UP o DOWN per più di 0.5 s per aumentare la velocità di configurazione. Rilasciare il tasto per arrestare la configurazione.

- \*2) Nella configurazione CURR = PASS (uscita di corrente passiva) è ora possibile selezionare il campo 4...20 mA.
- \*3) | menu INFS e AOFV vengono visualizzati solo quando le aree di uscita 4...20 mA, 2...10 V o 1...5 V vengono selezionate.
- \*4) Entrambi i tasti vanno premuti in contemporanea per 1,5 s.
- \*5) Configurando TRIM = NO, i valori TR-LO e TRHI salvati vengono reimpostati su 0.
- \*6) I valori vengono immessi in mA o V.
- \*6) Los valores se introducen en mA o V.

#### (es) ESPAÑOL Configuración

El aparato se puede configurar con 3 botones de control y un indicador LED. Los ajustes de fábrica se pueden personalizar.

- El programa de configuración finaliza si los botones no se pulsan durante un intervalo de tiempo superior a 2 minutos. Si se pulsa el botón "OK" durante más de 1,5 segundos, el programa de configuración vuelve al elemento de menú anterior. Con el aiuste SPW = YES. un cambio de configuración solo se acepta v se completa cuando se
- responde a la solicitud de contraseña. Después de la configuración del aparato, realice un ciclo de apagado/encendido y una prueba de instalación. Para la prueba de instalación se requiere un simu-
- lador de sensor calibrado y un multímetro digital calibrado.
- \*1) La entrada específica del cliente de los valores inferior v superior del rango de medida INLO e INHI depende del rango de medida de entrada INRG seleccionado

Mantenga pulsado el botón ARRIBA o ABAJO durante más de 0,5 s para aumentar la velocidad de ajuste. Suelte el botón para detener el ajuste.

- \*2) Con el ajuste CURR = PASS (salida de corriente pasiva), solo se puede seleccionar el rando 4...20 mA.
- \*3) Los menús INFS y AOFV solo se muestran si se han seleccionado los rangos de salida 4...20 mA, 2...10 V o 1...5 V.
- \*4) Ambos botones deben mantenerse pulsados simultáneamente durante 15s
- \*5) Con el ajuste TRIM = NO, los valores TRLO y TRHI guardados se ponen a

中文(简体) (Zh)

配置 可使用 3 个操作按键和一个 LED 显示器配

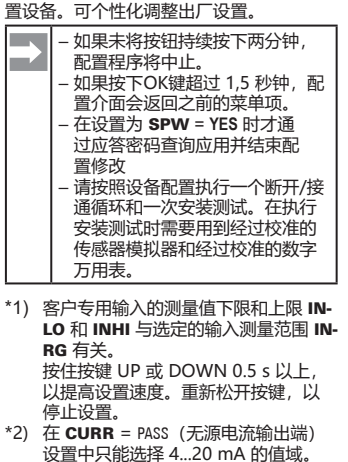

- \*3) 只有当选定了输出值域 4...20 mA、2...10 V或1...5 V时,才 会显示 INFS 和 AOFV 菜单。
- \*4) 必须同时按住两个按键 1.5 s。
- \*5) 在 TRIM = N0 时, 将保存的数值 TRLO 和 TRHI 重置为 0。
- \*6) 以 mA 或 V 为单位输入数值

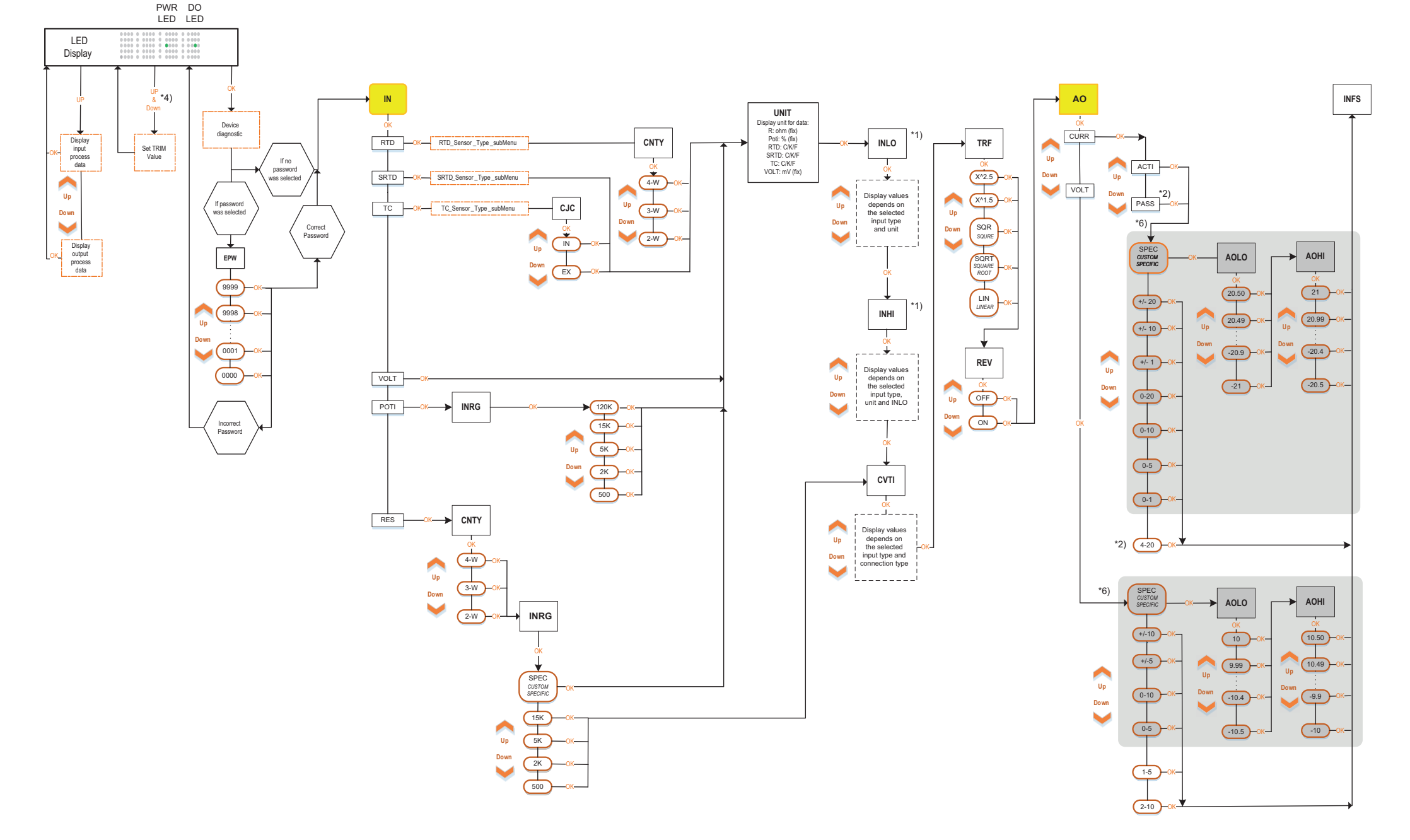

Grau markierte Einstelloptionen stehen bei den Produktvarianten ACT20P-PRO-RTC-AO-DOS-x nicht zur Verfügung. Setting options marked in grey are not available for product variants ACT20P-PRO-RTC-AO-DOS-x. Les options de réglage marquées en gris ne sont pas disponibles pour les variantes de produits ACT20P-PRO-RTC-AO-DOS-x. Le opzioni di configurazione contrassegnate in grigio non sono disponibili nelle varianti di prodotto ACT20P-PRO-RTC-AO-DOS-x. Las opciones de ajuste marcadas en gris no están disponibles para las variantes de producto ACT20P-PRO-RTC-AO-DOS-x. 在产品版本 ACT20P-PRO-RTC-AO-DOS-x 中不提供标记为黄色的设置选项。

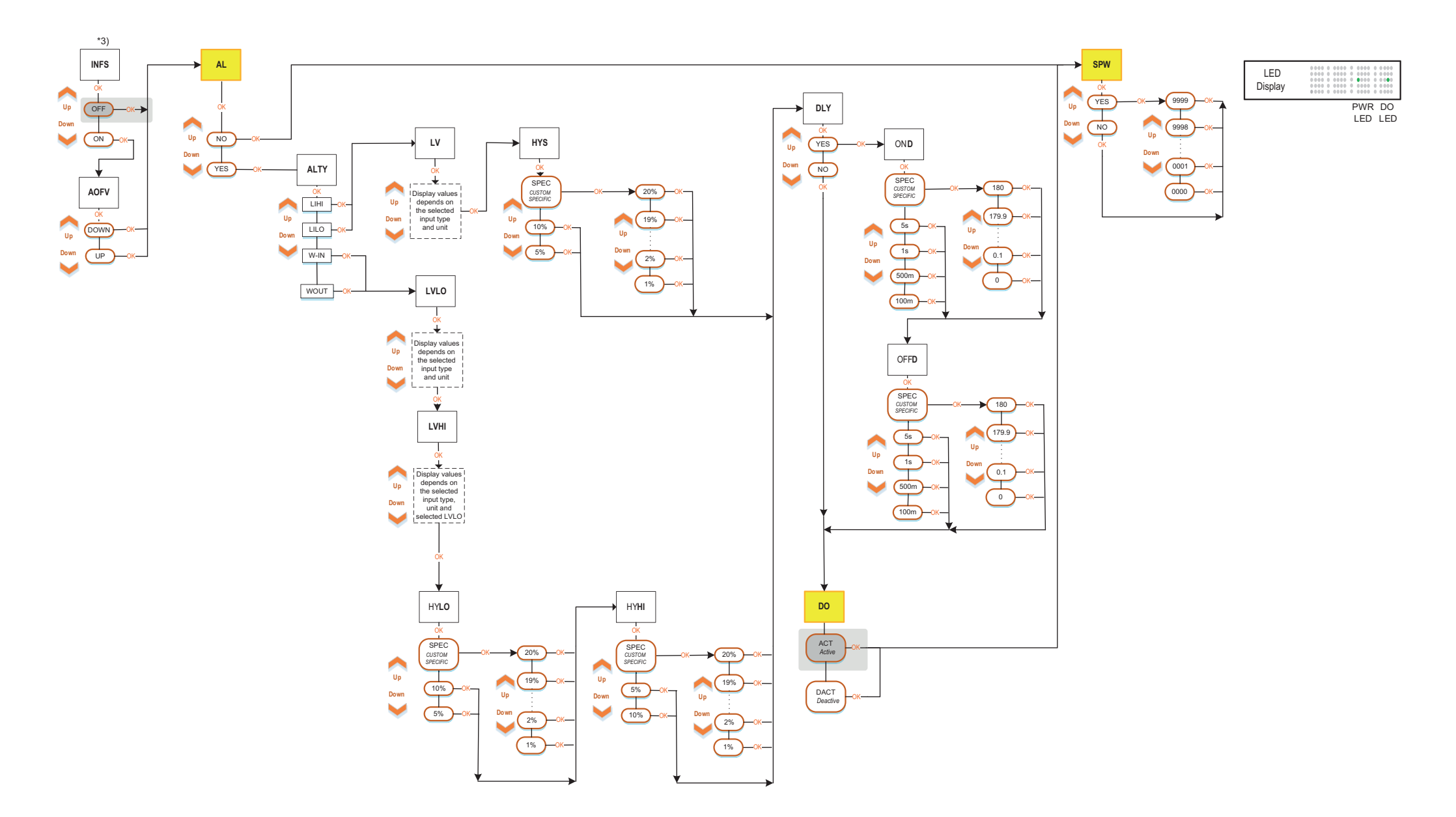

Grau markierte Einstelloptionen stehen bei den Produktvarianten ACT20P-PRO-RTC-AO-DOS-x nicht zur Verfügung. Setting options marked in grey are not available for product variants ACT20P-PRO-RTC-AO-DOS-x. Les options de réglage marquées en gris ne sont pas disponibles pour les variantes de produits ACT20P-PRO-RTC-AO-DOS-x. Le opzioni di configurazione contrassegnate in grigio non sono disponibili nelle varianti di prodotto ACT20P-PRO-RTC-AO-DOS-x. Las opciones de ajuste marcadas en gris no están disponibles para las variantes de producto ACT20P-PRO-RTC-AO-DOS-x. 在产品版本 ACT20P-PRO-RTC-AO-DOS-x 中不提供标记为黄色的设置选项。

## Flussdiagramm Teil 3 / Flow diagram part 3 / Diagramme de flux partie 3 / Diagramma di flusso parte 3 / Diagrama de flujo parte 3 / 流程图部分3

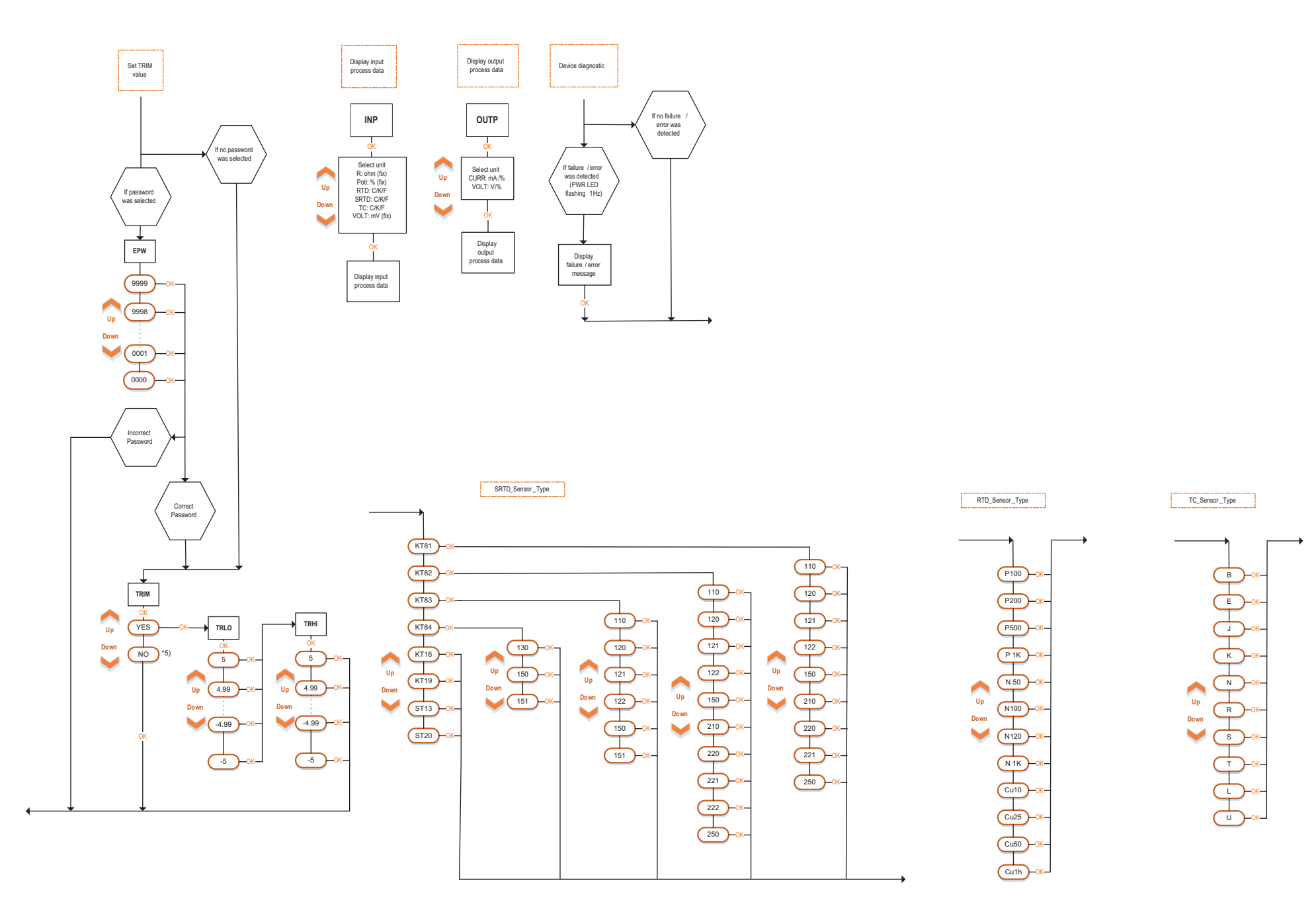

|                                                    |                                                                      | de deutsch                                                      | I ENGLISH                                                     | (fr) FRANÇAIS                                                                      |
|----------------------------------------------------|----------------------------------------------------------------------|-----------------------------------------------------------------|---------------------------------------------------------------|------------------------------------------------------------------------------------|
| Menübefehl /<br>Menu command /<br>Commande de menu | Anzeige Hilfetext /<br>Help text display /<br>Affichage texte d'aide | Beschreibung                                                    | Description                                                   | Description                                                                        |
| ACTI                                               | SET ACTIVE OUTPUT                                                    | Stromausgang "aktiv" einstellen                                 | Set current output "active"                                   | Régler la sortie courant sur « actif »                                             |
| AL                                                 | SET ALARM                                                            | Menü: Alarmfunktion                                             | Menu: alarm function                                          | Menu : fonction alarme                                                             |
| ALTY                                               | SET ALARM TYPE                                                       | Alarmfunktion auswählen                                         | Select alarm function                                         | Sélectionner fonction alarme                                                       |
| AO                                                 | SET ANALOG OUTPUT                                                    | Menü: Analogausgang                                             | Menu: analogue output                                         | Menu : sortie analogique                                                           |
| AOFV                                               | SET ANALOG FAILURE VALUE                                             | Menü: Analogausgang, Verhalten im Fehlerfall                    | Menu: analogue output, behaviour in the event of an error     | Menu : sortie analogique, comportement en cas d'erreur                             |
| AOHI                                               | SET ANALOG OUTPUT HIGH                                               | Analogausgang, oberen Ausgangswert einstellen                   | Analogue output, set upper output value                       | Sortie analogique, régler la valeur de sortie supérieure                           |
| AOLO                                               | SET ANALOG OUTPUT LOW                                                | Analogausgang, unteren Ausgangswert einstellen                  | Analogue output, set lower output value                       | Sortie analogique, régler la valeur de sortie inférieure                           |
| CJC                                                | SET CJC TYPE                                                         | Menü: Kaltstellenkompensation                                   | Menu: cold junction compensation                              | Menu : compensation de soudure froide                                              |
| CNTY                                               | SET CONNECTION TYPE                                                  | Leiteranschlussart einstellen                                   | Set line connection type                                      | Régler le type de raccordement des câbles                                          |
| CURR                                               | SET CURRENT OUTPUT MODE                                              | Ausgangsstrombereich einstellen                                 | Set output current range                                      | Régler la plage de courant de sortie                                               |
| CVTI                                               | SET CONVERSION TIME                                                  | Wandlungszeit einstellen                                        | Set conversion time                                           | Régler le temps de conversion                                                      |
| DLY                                                | SET DELAY                                                            | Menü: Alarmverzögerungszeit auswählen                           | Menu: select alarm delay time                                 | Menu : sélectionner le délai de l'alarme                                           |
| DO                                                 | SET DIGITAL OUTPUT                                                   | Digitalen Ausgang einstellen                                    | Set digital output                                            | Régler la sortie numérique                                                         |
| EPW                                                | ENTER PASSWORD                                                       | Passwort eingeben                                               | Enter password                                                | Saisir le mot de passe                                                             |
| НҮНІ                                               | SET HIGH LIMIT HYSTERESIS                                            | Fensteralarm, oberen Hysteresewert einstellen                   | Window alarm, set upper hysteresis value                      | Alarme fenêtre, régler la valeur d'hystérésis supérieure                           |
| HYLO                                               | SET LOW LIMIT HYSTERESIS                                             | Fensteralarm, unteren Hysteresewert einstellen                  | Window alarm, set lower hysteresis value                      | Alarme fenêtre, régler la valeur d'hystérésis inférieure                           |
| HYS                                                | SET HYSTERESIS                                                       | Menü: Hysterese einstellen                                      | Menu: set hysteresis                                          | Menu : régler l'hystérésis                                                         |
| IN                                                 | SET INPUT                                                            | Menü: Analogeingang                                             | Menu: analogue input                                          | Menu : entrée analogique                                                           |
| INFS                                               | INPUT FAILURE SIGNALLING                                             | Eingang, Verhalten im Fehlerfall einstellen                     | Input, set behaviour in the event of an error                 | Entrée, régler le comportement en cas d'erreur                                     |
| INHI                                               | SET INPUT RANGE HIGH                                                 | Eingang, oberen Messbereichswert einstellen                     | Input, set upper measurement range value                      | Entrée, régler la valeur supérieure de la plage de mesure                          |
| INLO                                               | SET INPUT RANGE LOW                                                  | Eingang, unteren Messbereichswert einstellen                    | Input, set lower measurement range value                      | Entrée, régler la valeur inférieure de la plage de mesure                          |
| INP                                                | INPUT PROCESS DATA                                                   | Eingang, Maßeinheiten einstellen                                | Input, set units                                              | Entrée, régler l'unité                                                             |
| INRG                                               | SET INPUT RANGE                                                      | Eingang, Messbereich einstellen                                 | Input, set measurement range                                  | Entrée, régler la plage de mesure                                                  |
| LIHI                                               | HIGH LIMIT ALARM                                                     | Alarmfunktion: Alarm bei Messbereichsüberschreitung einstellen  | Alarm function: set alarm for when measurement range exceeded | Fonction d'alarme : régler l'alarme en cas de dépassement de la plage de<br>mesure |
| LILO                                               | LOW LIMIT ALARM                                                      | Alarmfunktion: Alarm bei Messbereichsunterschreitung einstellen | Alarm function: set alarm for when measurement range not met  | Fonction d'alarme : régler l'alarme en-dessous de l'étendue de mesure              |
| LV                                                 | SET LIMIT VALUE                                                      | Alarmgrenzwert einstellen                                       | Set alarm limit value                                         | Régler la valeur limite de l'alarme                                                |
| LVHI                                               | SET HIGH LIMIT VALUE                                                 | Fensteralarm, oberen Alarmgrenzwert einstellen                  | Window alarm, set upper alarm limit value                     | Alarme fenêtre, régler la limite supérieure de l'alarme                            |
| LVLO                                               | SET LOW LIMIT VALUE                                                  | Fensteralarm, unteren Alarmgrenzwert einstellen                 | Window alarm, set lower alarm limit value                     | Alarme fenêtre, régler la limite inférieure de l'alarme                            |
| OFFD                                               | SET ALARM OFF DELAY                                                  | Alarmfunktion, Ausschaltverzögerung einstellen                  | Alarm function, set switch-off delay                          | Fonction alarme, régler le retard à la coupure                                     |
| OND                                                | SET ALARM ON DELAY                                                   | Alarmfunktion, Einschaltverzögerung einstellen                  | Alarm function, set switch-on delay                           | Fonction alarme, régler le retard à l'enclenchement                                |
| OUTP                                               | OUTPUT PROCESS DATA                                                  | Analogausgang, Maßeinheiten einstellen                          | Analogue output, set units                                    | Sortie analogique, régler l'unité                                                  |
| PASS                                               | SET PASSIVE OUTPUT                                                   | Stromausgang "passiv" einstellen                                | Set current output "passive"                                  | Régler la sortie de courant sur « passif »                                         |
| POTI                                               | SET POTENTIOMETER INPUT                                              | Potentiometer, Eingangsmessbereich einstellen                   | Potentiometer, set input measurement range                    | Potentiomètre, régler la plage de mesure d'entrée                                  |
| RES                                                | SET RESISTOR INPUT                                                   | Widerstand, Eingangsmessbereich einstellen                      | Resistance, set input measurement range                       | Résistance, régler la plage de mesure d'entrée                                     |
| REV                                                | SET REVERSE MODE                                                     | Ausgang, direkte oder entgegengesetzte Arbeitsweise einstellen  | Output, set direct or reverse acting                          | Sortie, régler le mode de fonctionnement direct ou inverse                         |
| RTD                                                | SET RTD TYPE                                                         | RTD Sensortyp auswählen                                         | Select RTD sensor type                                        | Sélectionner le type de capteur RTD                                                |
| SRTD                                               | SET SRTD TYPE                                                        | PTC Sensortyp auswählen                                         | Select PTC sensor type                                        | Sélectionner le type de capteur PTC                                                |
| SPW                                                | SET PASSWORD                                                         | Menü: Passwort auswählen/einstellen                             | Menu: select/set password                                     | Menu : sélectionner/régler le mot de passe                                         |
| TC                                                 | SET TC TYPE                                                          | TC Sensortyp auswählen                                          | Select TC sensor type                                         | Sélectionner le type de capteur TC                                                 |
| TRF                                                | SET TRANSFER FUNCTION                                                | Menü: Übertragungsfunktion auswählen                            | Menu: select transmission function                            | Menu : sélectionner la fonction de transfert                                       |
| TRIM                                               | ENABLE OUTPUT TRIM                                                   | Menü: TRIM Funktion auswählen                                   | Menu: select TRIM function                                    | Menu : sélectionner la fonction TRIM                                               |
| TRLO                                               | SET TRIM LOW VALUE IN %                                              | unteren TRIM Wert einstellen                                    | Set lower TRIM value                                          | régler la valeur TRIM inférieure                                                   |
| TRHI                                               | SET TRIM HIGH VALUE IN %                                             | oberen TRIM Wert einstellen                                     | Set upper TRIM value                                          | régler la valeur TRIM supérieure                                                   |
| UNIT                                               | INPUT UNIT                                                           | Menü: Maßeinheit auswählen/einstellen                           | Menu: select/set unit                                         | Menu : sélectionner/régler l'unité                                                 |
| VOLT                                               | SET VOLTAGE OUTPUT MODE                                              | Ausgangsspannungsbereich auswählen                              | Select output voltage range                                   | Sélectionner la plage de tension de sortie                                         |
| W-IN                                               | WINDOW IN ALARM                                                      | Fensteralarm, "innerhalb des Fensters" auswählen/einstellen     | Window alarm, select/set "inside the window"                  | Alarme de fenêtre, sélectionner/régler « à l'intérieur de la fenêtre »             |
| WOUT                                               | WINDOW OUT ALARM                                                     | Fensteralarm, "außerhalb des Fensters" auswählen/einstellen     | Window alarm, select/set "outside the window"                 | Alarme de fenêtre, sélectionner/régler « à l'extérieur de la fenêtre »             |

|                                                 |                                                                           | (I) ITALIANO                                                                | © ESPAÑOL                                                                                 | ② <b>中文(简体)</b>      |
|-------------------------------------------------|---------------------------------------------------------------------------|-----------------------------------------------------------------------------|-------------------------------------------------------------------------------------------|----------------------|
| Comando del menu /<br>Comando de menú /<br>菜单指令 | Visualizzazione testo guida /<br>Texto de ayuda del indicador /<br>显示帮助文本 | Descrizione                                                                 | Descripción                                                                               | 描述                   |
| ACTI                                            | SET ACTIVE OUTPUT                                                         | Impostare l'uscita in corrente su "attiva"                                  | Ajustar la salida de corriente como «activa»                                              | 将电流输出端设置为"有源"        |
| AL                                              | SETALARM                                                                  | Menu: funzione di allarme                                                   | Menú: función de alarma                                                                   | 菜单: 警报功能             |
| ALTY                                            | SET ALARM TYPE                                                            | Seleziona la funzione di allarme                                            | Seleccionar función de alarma                                                             | 选择警报功能               |
| AO                                              | SET ANALOG OUTPUT                                                         | Menu: uscita analogica                                                      | Menú: salida analógica                                                                    | 菜单:模拟输出端             |
| AOFV                                            | SET ANALOG FAILURE VALUE                                                  | Menu: uscita analogica, come comportarsi in caso di errore                  | Menú: salida analógica, comportamiento en caso de error                                   | 菜单:模拟输出端,出现故障时的状态    |
| AOHI                                            | SET ANALOG OUTPUT HIGH                                                    | Uscita analogica, impostare il valore di partenza superiore                 | Salida analógica, ajustar el valor de salida superior                                     | 设置模拟输出端输出值上限         |
| AOLO                                            | SET ANALOG OUTPUT LOW                                                     | Uscita analogica, impostare il valore di partenza inferiore                 | Salida analógica, ajustar el valor de salida inferior                                     | 设置模拟输出端输出值下限         |
| CJC                                             | SET CJC TYPE                                                              | Menu: compensazione del giunto freddo                                       | Menú: compensación unión fría                                                             | 菜单:低温点补偿             |
| CNTY                                            | SET CONNECTION TYPE                                                       | Impostare il tipo di connessione del conduttore                             | Ajustar el tipo de conexión de cable                                                      | 设置导线连接方式             |
| CURR                                            | SET CURRENT OUTPUT MODE                                                   | Impostare il campo della corrente d'uscita                                  | Ajustar el rango de corriente de salida                                                   | 设置输出电流范围             |
| CVTI                                            | SET CONVERSION TIME                                                       | Impostare il tempo di conversione                                           | Ajustar el tiempo de transformación                                                       | 设置转换时间               |
| DLY                                             | SET DELAY                                                                 | Menu: selezionare il tempo di ritardo dell'allarme                          | Menú: seleccionar tiempo de retardo de alarma                                             | 菜单:选择警报延时            |
| DO                                              | SET DIGITAL OUTPUT                                                        | Impostare l'uscita digitale                                                 | Ajustar la salida digital                                                                 | 设置数字输出端              |
| EPW                                             | ENTER PASSWORD                                                            | Immettere la password                                                       | Introducir la contraseña                                                                  | 输入密码                 |
| HYHI                                            | SET HIGH LIMIT HYSTERESIS                                                 | Allarme finestra, impostare il valore di isteresi                           | Alarma de ventana, ajustar el valor de histéresis superior                                | 设置窗口范围警报滞后值上限        |
| HYLO                                            | SET LOW LIMIT HYSTERESIS                                                  | Allarme finestra, impostare il valore di isteresi inferiore                 | Alarma de ventana, ajustar el valor de histéresis inferior                                | 设置窗口范围警报滞后值下限        |
| HYS                                             | SET HYSTERESIS                                                            | Menu: impostare l'isteresi                                                  | Menú: ajustar histéresis                                                                  | 菜单: 设置滞后             |
| IN                                              | SET INPUT                                                                 | Menu: ingresso analogico                                                    | Menú: entrada analógica                                                                   | 菜单:模拟输入端             |
| INFS                                            | INPUT FAILURE SIGNALLING                                                  | Ingresso, impostare il comportamento in caso di errore                      | Entrada, ajustar comportamiento en caso de error                                          | 设置输入端出现故障时的状态        |
| INHI                                            | SET INPUT RANGE HIGH                                                      | Ingresso, impostare il valore del campo di misura superiore                 | Entrada, ajustar el valor superior del rango de medida                                    | 设置输入端测量范围上限值         |
| INLO                                            | SET INPUT RANGE LOW                                                       | Ingresso, impostare il valore del campo di misura inferiore                 | Entrada, ajustar el valor inferior del rango de medida                                    | 设置输入端测量范围下限值         |
| INP                                             | INPUT PROCESS DATA                                                        | Ingresso, impostare le unità di misura                                      | Entrada, ajustar unidades de medida                                                       | 设置输入端尺寸单位            |
| INRG                                            | SET INPUT RANGE                                                           | Uscita, impostare il campo di misura                                        | Entrada, ajustar el rango de medida                                                       | 设置输入端测量范围            |
| LIHI                                            | HIGH LIMIT ALARM                                                          | Funzione di allarme: impostare l'allarme al superamento del campo di misura | Función de alarma: ajustar una alarma si el valora supera el rango de me-<br>dida         | 警报功能:设置超出测量范围时的警报    |
| LILO                                            | LOW LIMIT ALARM                                                           | Funzione di allarme: impostare l'allarme al di sotto del campo di misura    | Función de alarma: ajustar una alarma si el valor cae por debajo del ran-<br>go de medida | 警报功能:设置低于测量范围时的警报    |
| LV                                              | SET LIMIT VALUE                                                           | Impostare il valore limite di allarme                                       | Ajustar el valor límite de alarma                                                         | 设置警报极限值              |
| LVHI                                            | SET HIGH LIMIT VALUE                                                      | Allarme finestra, impostare il valore limite di allarme superiore           | Alarma de ventana, ajustar el valor límite de alarma superior                             | 设置窗口范围警报上限值          |
| LVLO                                            | SET LOW LIMIT VALUE                                                       | Allarme finestra, impostare il valore limite di allarme inferiore           | Alarma de ventana, ajustar el valor límite de alarma inferior                             | 设置窗口范围警报下限值          |
| OFFD                                            | SET ALARM OFF DELAY                                                       | Funzione di allarme, impostare il ritardo alla disinserzione                | Función de alarma, ajustar retardo en la desconexión                                      | 设置警报功能断开延时           |
| OND                                             | SET ALARM ON DELAY                                                        | Funzione di allarme, impostare il ritardo all'inserzione                    | Función de alarma, ajustar retardo de conexión                                            | 设置警报功能接通延时           |
| OUTP                                            | OUTPUT PROCESS DATA                                                       | Uscita analogica, impostare le unità di misura                              | Salida analógica, ajustar unidades de medida                                              | 设置模拟输出端尺寸单位          |
| PASS                                            | SET PASSIVE OUTPUT                                                        | Impostare l'uscita di corrente su "passiva"                                 | Ajustar la salida de corriente como «pasiva»                                              | 将电流输出端设置为"无源"        |
| POTI                                            | SET POTENTIOMETER INPUT                                                   | Potenziometro, impostare il campo di misura dell'ingresso                   | Potenciómetro, ajustar el rango de medida de entrada                                      | 设置电位计输入端测量范围         |
| RES                                             | SET RESISTOR INPUT                                                        | Resistenza, impostare il campo di misura dell'ingresso                      | Resistencia, ajustar el rango de medida de entrada                                        | 设置电阻计输入端测量范围         |
| REV                                             | SET REVERSE MODE                                                          | Uscita, impostare la modalità di funzionamento diretta o opposta            | Salida, ajustar modo de funcionamiento directo u opuesto                                  | 设置输出端直接或相反的工作方式      |
| RTD                                             | SET RTD TYPE                                                              | Selezionare il tipo di sensore RTD                                          | Seleccionar el tipo de sensor RTD                                                         | 选择 RTD 传感器型号         |
| SRTD                                            | SET SRTD TYPE                                                             | Selezionare il tipo di sensore PTC                                          | Seleccionar el tipo de sensor PTC                                                         | 选择 PTC 传感器型号         |
| SPW                                             | SET PASSWORD                                                              | Menu: selezionare/impostare la password                                     | Menú: seleccionar/ajustar la contraseña                                                   | 菜单:选择/设置密码           |
| TC                                              | SET TC TYPE                                                               | Selezionare il tipo di sensore TC                                           | Seleccionar el tipo de sensor TC                                                          | 选择 TC 传感器型号          |
| TRF                                             | SET TRANSFER FUNCTION                                                     | Menu: selezionare la funzione di trasferimento                              | Menú: seleccionar función de transferencia                                                | 菜单:选择传输功能            |
| TRIM                                            | ENABLE OUTPUT TRIM                                                        | Menu: selezionare la funzione TRIM                                          | Menú: seleccionar función TRIM                                                            | 菜单:选择 TRIM 功能        |
| TRLO                                            | SET TRIM LOW VALUE IN %                                                   | Impostare il valore TRIM inferiore                                          | Ajustar el valor de TRIM inferior                                                         | 设置下限 TRIM 值          |
| TRHI                                            | SET TRIM HIGH VALUE IN %                                                  | Impostare il valore TRIM superiore                                          | Ajustar el valor de TRIM superior                                                         | 设置上限 TRIM 值          |
| UNIT                                            | INPUT UNIT                                                                | Menu: selezionare/impostare l'unità di misura                               | Menú: seleccionar/ajustar la unidad de medida                                             | 菜单:选择/设置尺寸单位         |
| VOLT                                            | SET VOLTAGE OUTPUT MODE                                                   | Selezionare il campo della tensione d'uscita                                | Seleccionar el rango de tensión de salida                                                 | 选择输出电压范围             |
| W-IN                                            | WINDOW IN ALARM                                                           | Allarme finestra, selezionare/impostare "all'interno della finestra"        | Alarma de ventana, seleccionar/ajustar «dentro de la ventana»                             | 选择/设置窗口范围警报"在窗口范围以内" |
| WOUT                                            | WINDOW OUT ALARM                                                          | Allarme finestra, selezionare/impostare "all'interno della finestra"        | Alarma de ventana, seleccionar/ajustar «fuera de la ventana»                              | 选择/设置窗口范围警报"在窗口范围以外" |